In diesem Artikel erfahren Sie, wie Sie sogenannte **Rufnummerngassen** des UCware Servers anpassen. Diese sind bei der Inbetriebnahme bereits voreingestellt und geben an, welche internen Rufnummern (Nebenstellen) die Telefonanlage für die folgenden Funktionen verwendet:

• Konferenzräume

25.05.2025 20:14

- Gerätedurchwahlen
- Anrufbeantworter

| <b>nweis:</b><br>:räte- oder Benutzerrufnummern, die innerhalb einer Rufnummerngasse liegen, sind für die<br>gehörige Funktion nicht mehr verfügbar und können sie schlimmstenfalls blockieren.                                                                        |
|----------------------------------------------------------------------------------------------------|
| <b>3eispiel:</b><br>Nenn Sie die Rufnummer für den Anrufbeantworter-Dienst einem Benutzer zuweisen, setzt dies den Dienst<br>systemweit außer Kraft.                                                                                                    |
| <ul> <li>n dies zu vermeiden, empfiehlt UCware die folgende Vorgehensweise:</li> <li>Ändern Sie Rufnummerngassen nur, wenn es sich nicht vermeiden lässt.</li> <li>Definieren Sie eigene Rufnummerngassen wenn möglich vor dem Anlegen der ersten Benutzer.</li> </ul> |

• Weisen Sie Benutzern nur Rufnummern außerhalb der im Key-Value Store definierten Gassen zu.

## Grundlagen

Die Anpassung von Rufnummerngassen erfolgt im Key-Value-Store des UCware Admin-Clients:

## System > Key-Value-Store

Dort ist den Funktionen je ein Schlüssel zugeordnet:

| Funktion          | Namensraum | Schlüssel            | Standardwert | Funktionsweise                                                                                                    |
|-------------------|------------|----------------------|--------------|----------------------------------------------------------------------------------------------------|
| Konferenzräume    | n ucware   | CONF_PREFIX          | 88           | •<br>88 000[0] findet und betritt einen beliebigen freien<br>Konferenzraum.<br>•<br>88 [3-4 Ziffern] öffnet oder betritt den zugehörigen<br>Konferenzraum.                                                    |
| Gerätedurchwahlen |            | NOBODY_EXTEN_PATTERN | 95xxxx       | <b>Erstmals</b> angeschlossene Geräte erhalten automatisch eine<br>Rufnummer mit 95 und <b>vier</b> weiteren Ziffern xxxx.<br>Bestandsgeräte behalten Ihre Rufnummer auch nach<br>Änderung des Standardwerts. |
| Anrufbeantworter  |            | VMBOX_EXTENSION      | 80           | <ul> <li>80 fragt den Anrufbeantworter des angemeldeten Benutzers<br/>ab.</li> <li>80 [Durchwahl] fragt den Anrufbeantworter des<br/>zugehörigen Benutzers ab.</li> </ul>                                     |

Um eine voreingestellte Rufnummerngasse anzupassen, ändern Sie den Wert für den zugehörigen Schlüssel.

## Schritt für Schritt

Um den Wert eines Schlüssels zu verändern, gehen Sie wie folgt vor:

- 1. Melden Sie sich als **supervisor** oder als Mitglied der Gruppe **admin** im UCware Admin-Client an.
- 2. Rufen Sie die Detailseite **System > Key-Value-Store** auf.

update: 29.06.2023 adhandbuch:system:kvs:eigene\_rufnummerngassen https://wiki.ucware.com/adhandbuch/system/kvs/eigene\_rufnummerngassen?rev=1688050131 14:48

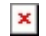

- 3. Zeigen Sie bei Bedarf mit der Filterfunktion den gewünschten Schlüssel in der Tabelle an.
- 4. Geben Sie einen neuen Wert für den gewählten Schlüssel ein.

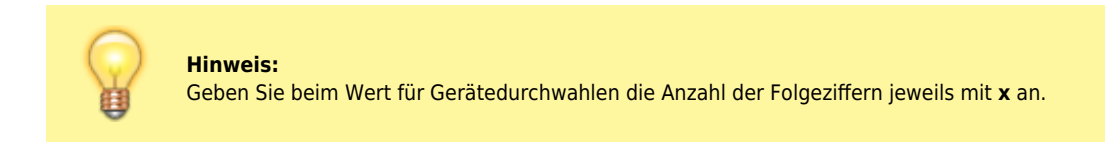

- 5. Wiederholen Sie diese Vorgehensweise bei Bedarf mit den anderen Schlüsseln.
- Speichern 6. Übernehmen Sie die Einstellungen mit

Die gespeicherten Änderungen greifen sofort.

From: https://wiki.ucware.com/ - UCware-Dokumentation

Permanent link: https://wiki.ucware.com/adhandbuch/system/kvs/eigene\_rufnummerngassen?rev=1688050131

Last update: 29.06.2023 14:48